**SUPERVISORS & DELEGATES** 

HR/PAY 9.2 APPROVALS DASHBOARD

HUMAN RESOURCE MANAGEMENT

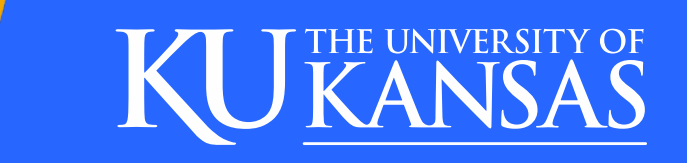

## HR/PAY HOME PAGE MANAGER (HR.KU.EDU)

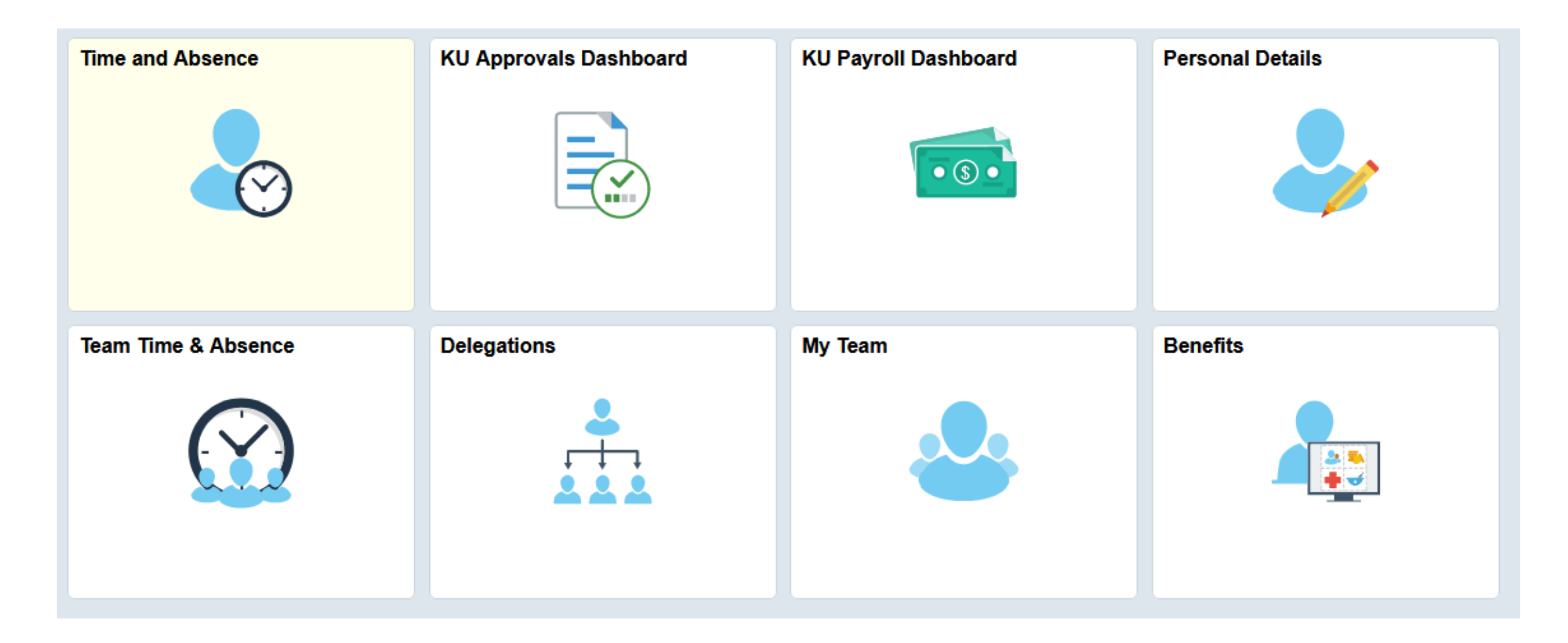

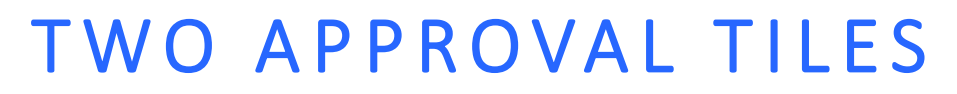

Currently we will have a homepage tile that opens to two sub tiles for Supervisors to review for approvals.

9.1 Time Approval (KU) tile is a temporary tile. It will be removed when all time pending under the prior 9.1 system is addressed.

Approvals (9.2) tile displays count of 9.2 transactions pending approval.

We will review the 9.1 KU tile first.

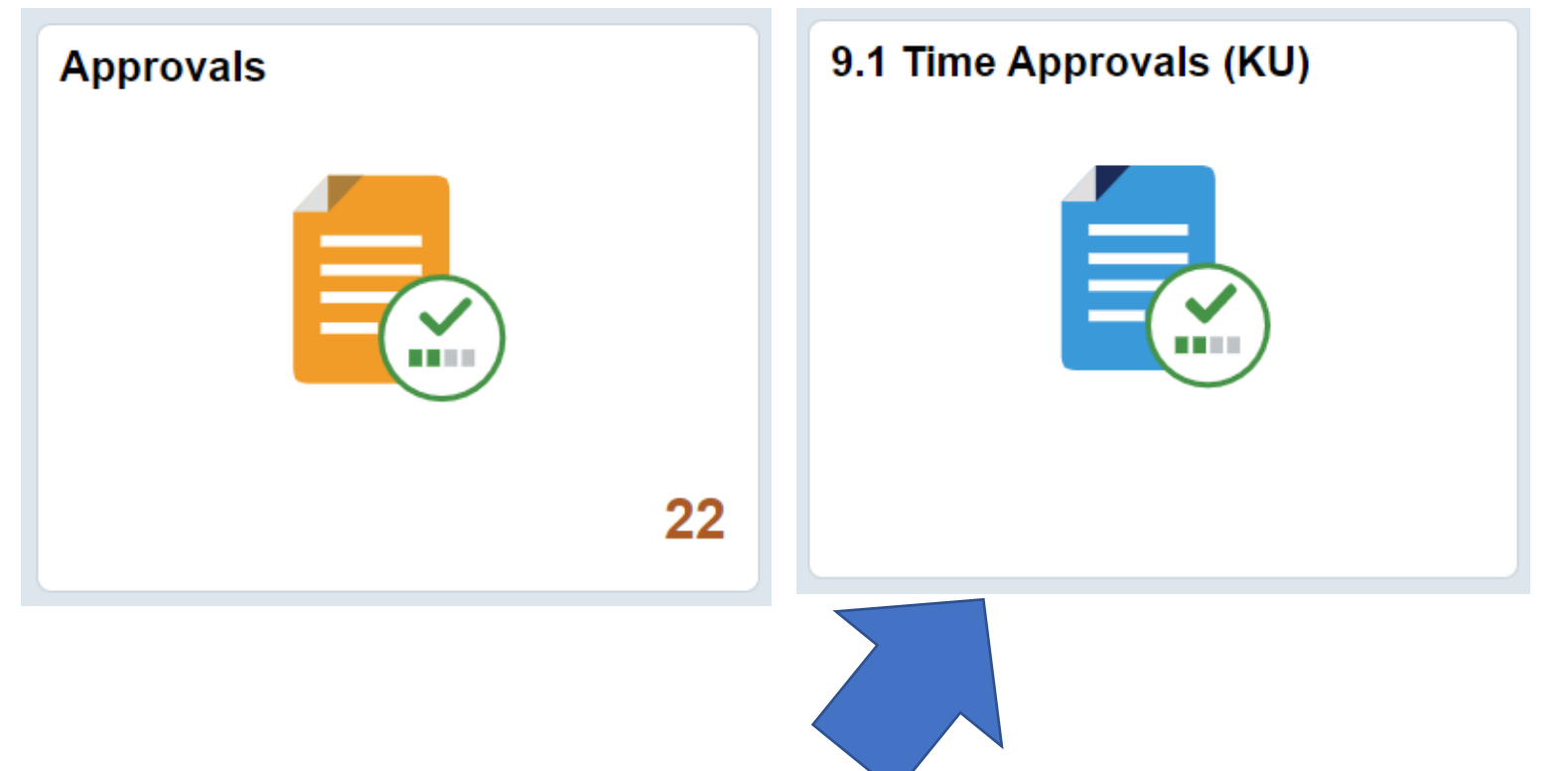

| 9.1 TIN                     | Porters                   | Selection<br>Criteria | (KU) T         | ILE<br>No a new<br>Page |                          | 3 Net page of | ens         |        |                                  |                     |
|-----------------------------|---------------------------|-----------------------|----------------|-------------------------|--------------------------|---------------|-------------|--------|----------------------------------|---------------------|
| Employee Selection Criteria |                           |                       | Get Employees  | Time Sumr               | nary <u>D</u> emographic | s III         |             |        |                                  |                     |
| Selection Criterion         | Selection Criterion Value |                       |                | Salaat                  | L aat Nama               | First Name    | Employee ID | Empl   | lah Titla                        | Total Payable Heura |
| Time Reporter Group         | 1117624                   | ٩                     | Clear Criteria | Select                  | Last Name                | riist name    | Employee ID | Record | Job Illie                        | Iotal Payable Hours |
| Employee ID                 |                           | ٩                     | Save Criteria  |                         | Eleven                   | Employee      | 1030151     | 0      | Functional Systems<br>Analyst Sr | 14.00               |
| Empl Record                 |                           | Q                     |                |                         |                          |               |             |        | 5 10 10                          |                     |
| Last Name                   |                           | ٩                     |                |                         | Four                     | Employee      | 1029927     | 0      | Functional Systems<br>Analyst Sr | 44.00               |
| First Name                  |                           | ٩                     |                | Π                       | Thirteen                 | Employee      | 1373481     | 0      | Functional Systems               | 45 00               |
| Job Code                    |                           | ٩                     |                |                         |                          |               |             | Ū      | Analyst Sr                       |                     |
| Job Description             |                           | Q                     |                |                         |                          |               |             |        |                                  |                     |
| Department                  |                           | Q                     |                |                         |                          |               |             |        |                                  |                     |
| North American Pay Group    |                           | Q                     |                |                         |                          |               |             |        |                                  |                     |

#### 9.1 TIME APPROVALS (KU) PAGE

If the time (day) is not accurate, do not Approve, Deny or Push Back the day. Instead, work with the employee to correct the timesheet. Check the boxes on the left to approve the row or all displayed.

Do Approve the time that is accurate as to not delay pay.

| Approval Detai   | ils 🤇        |                           |           |                              |                  |         |                       |                        |                                                                |   |
|------------------|--------------|---------------------------|-----------|------------------------------|------------------|---------|-----------------------|------------------------|----------------------------------------------------------------|---|
| <b>≣</b> , Q     |              |                           |           |                              |                  |         |                       | H                      | <ul> <li>✓ 1-2 of 2 ∨</li> <li>▶ ↓</li> <li>View Al</li> </ul> | 1 |
| Overview         | <u>eport</u> | ing Elements              | Cost      | Task <u>R</u> eporting Eleme | ents <b>II</b> ► |         |                       |                        |                                                                |   |
| Select           | Date         | Time<br>Reporting<br>Code | Status    |                              | Quantity         | Туре    | Accounting Date       | Adjust Reported Time   | Add Comments                                                   |   |
|                  | 07/07/2021   | REG                       | Needs App | proval                       | 8.00             | Hours   |                       | Adjust Reported Time   | Q                                                              |   |
|                  | 07/08/2021   | REG                       | Needs App | proval                       | 6.00             | Hours   |                       | Adjust Reported Time   | P                                                              |   |
| Select All       |              | Deselect All              |           |                              |                  |         |                       |                        |                                                                |   |
| Appro            | ove          | Deny                      | ,         | Push                         | Back             |         |                       |                        |                                                                |   |
| Return to Approv | val Sumr     |                           | Human R   | esource Manag                | gement – HR/Pa   | iy * hu | manresources.ku.edu ' | * hrpay@ku.edu * 08/21 | * Page 5                                                       |   |

#### APPROVALS (9.2 TILE)

Approvals Tile (9.2) will display a count of transactions pending for approval.

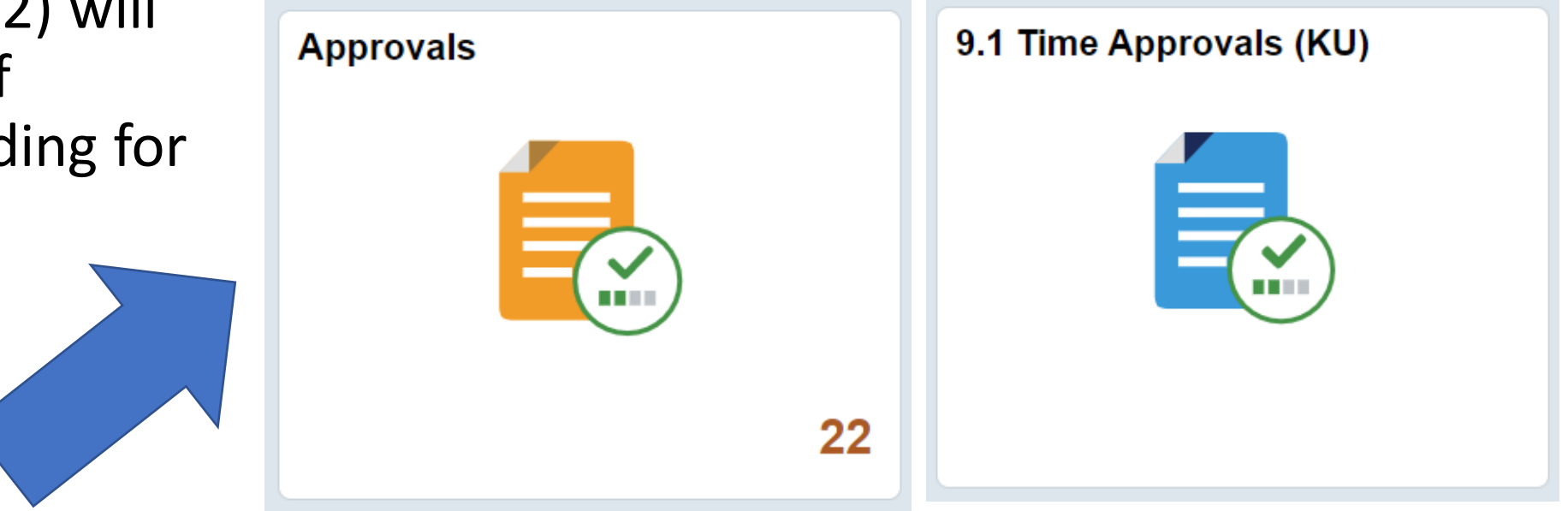

### APPROVALS (9.2 TILE)CONTINUED..

\*The left menu will list the types of pending approvals and quantity. \*The right side of the page will list all the pending items.

\*You may click on the left menu type to reduce the items on the right by the type selected. This selection also opens up non-detailed approval boxes. (See next slide for detail approval page.) \*You may also use the filter icon on the top left for additional selection. Selecting Payable Time for this example.

|    | View By Type            | ~  | 2                                                            | the page                                                  |                     |
|----|-------------------------|----|--------------------------------------------------------------|-----------------------------------------------------------|---------------------|
|    | All                     | 22 | Payable Time     Employee Eleven                             | Quantity for Approval 14 Hours<br>07/07/2021 - 07/08/2021 | Routed > 07/22/2021 |
|    | Absence Request         | 1  | Payable Time     Employee Four                               | Quantity for Approval 8 Hours<br>05/31/2021 - 05/31/2021  | Routed > 07/22/2021 |
|    |                         |    | <ul> <li>Payable Time</li> <li>Employee FiftyFive</li> </ul> | Quantity for Approval 10 Hours<br>05/31/2021 - 05/31/2021 | Routed > 07/22/2021 |
| 42 | Delegation of Authority | 1  |                                                              |                                                           |                     |
|    | Payable Time            | 20 | 1 opens a new page                                           | e                                                         |                     |
|    |                         |    |                                                              |                                                           |                     |

# APPROVE PAYABLE TIME DETAIL PAGE

If an individual day is not accurate, do not check the box to Approve, Deny or Push Back the row. Instead, work with the employee to correct the timesheet. Do Approve the rows that are accurate as to not delay pay.

| Employ        | ee Eleven                           |                     |          |   |        |  |  |  |  |
|---------------|-------------------------------------|---------------------|----------|---|--------|--|--|--|--|
| Functio       | Approve                             | Deny                |          |   |        |  |  |  |  |
| 2 lin<br>Paya | 2 line(s) are pending your approval |                     |          |   |        |  |  |  |  |
| Pend          | ing All<br>3                        |                     |          |   | 2 rows |  |  |  |  |
| Select        | Report Date                         | Time Reporting Code | Quantity |   |        |  |  |  |  |
|               | 07/07/21                            | REG - Regular Earns | 8 Hours  | > | >      |  |  |  |  |
|               | 07/08/21                            | REG - Regular Earns | 6 Hours  | > | >      |  |  |  |  |
|               |                                     |                     |          |   |        |  |  |  |  |

**Approver Comments** 

# **ABSENCE ACTION**

The left menu will list the types of pending approvals and quantity.

The right side of the page will list all the pending items.

You may click on the left menu type to reduce the items on the right by the type selected. This selection also opens non-detailed approval boxes. (See next slide for detail approval page i.e., displays balances, comments etc..) You may also use the filter icon on the top left for additional selection. Selecting Absence Request for this example.

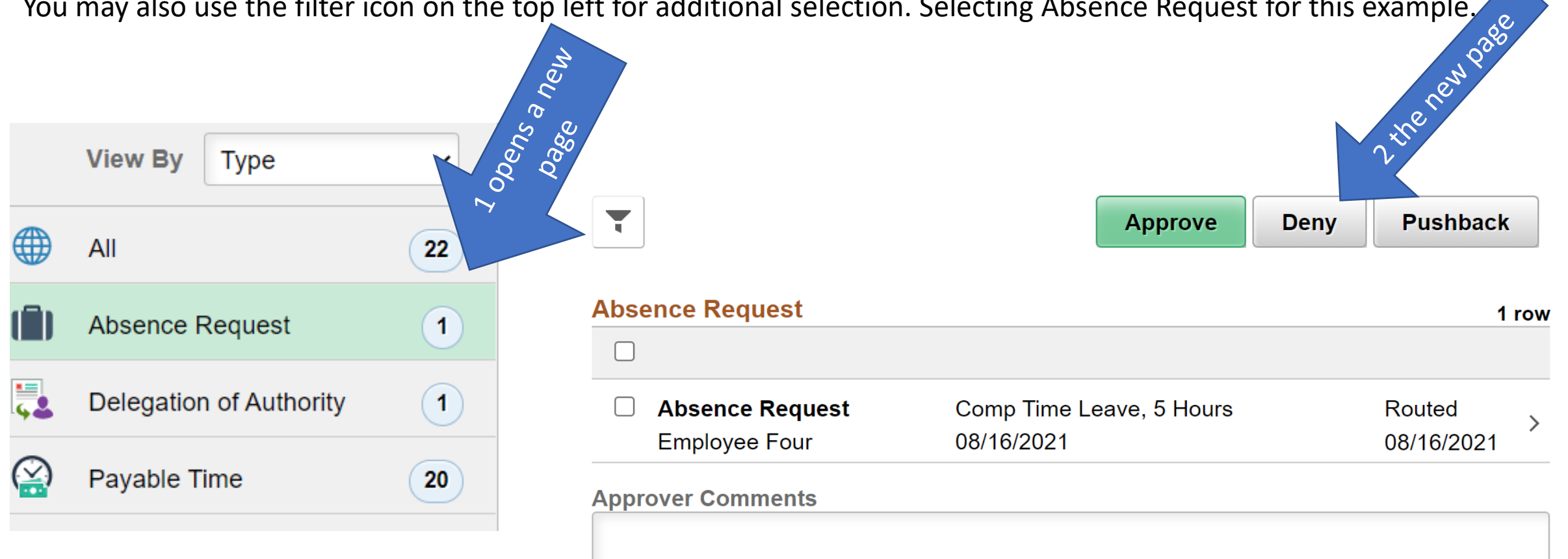

## ABSENCE REQUEST DETAILS

You may Approve, Deny or Pushback the absence request. Deny and Push Back allows the employee to edit the absence and resubmit or cancel.

| Employee Four<br>Functional Systems Analyst Sr |                          |          | 4          | Approve | Deny | Pushback |
|------------------------------------------------|--------------------------|----------|------------|---------|------|----------|
| Absence Details                                |                          |          |            |         |      |          |
| Absence Name                                   | Comp Time Leave          | Reason   | Self       |         |      |          |
| Start Date                                     | 08/16/2021               | End Date | 08/16/2021 |         |      |          |
| Partial Days                                   | Start Day Half Day       | Duration | 5 Hours    |         |      |          |
| Current Balance                                | 35.72 Hours 🚯 Disclaimer |          |            |         |      |          |
| ▼ Requester Comments                           |                          |          |            |         |      |          |
| There are no requester commen                  | nts                      |          |            |         |      |          |
| Request History                                | >                        |          |            |         |      |          |
| Approver Comments                              |                          |          |            |         |      |          |
|                                                | 6                        |          |            |         |      |          |
| Approval Chain                                 | >                        |          |            |         |      |          |

**SIGN OFF SECURELY** - Select the 3 dots on right side of banner and select Sign Out.

Please see additional training materials located at <u>http://humanresources.ku.edu/hrpay-upgrade-training</u>.

HR/Pay Team contact hrpay@ku.edu 785/864-0600

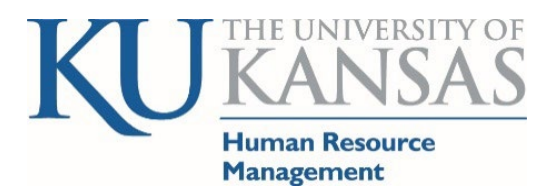